### ご注意ください

#### メールアカウントの削除は行わないで下さい。

メールアカウントを削除すると、そのアカウントで送受信したメールが全て削除されます。

### STEP1 iPad のホーム画面から「設定」をタップします。

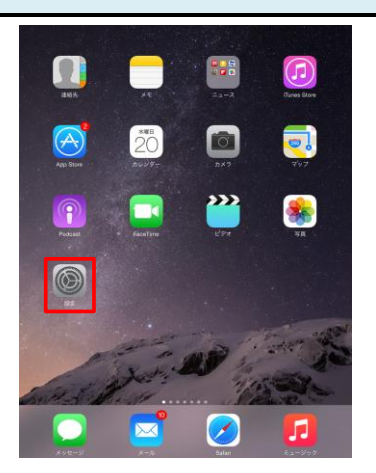

#### STEP2 「メール/連絡先/カレンダー」をタップしてアカウント名をタップします。

| 設定                 | メール/連絡先/カ                                                                                                    | メール/連絡先/カレンダー |  |
|--------------------|----------------------------------------------------------------------------------------------------|---------------|--|
| iTunes & App Store | アカウント                                                                                                    |               |  |
| 🔽 メール/連絡先/カレンダ-    | iCloud<br>停止中                                                                                                    | >             |  |
| - ×ŧ               | Gmail<br>メール                                                                                                    | >             |  |
| リマインダー             | regression of the set of the set | >             |  |
| 💟 メッセージ            | example.co.jp<br>メール                                                                                                    | >             |  |
| FaceTime           | アカウントを追加                                                                                                    | >             |  |
| 🔁 マップ              |                                                                                                    |               |  |
| 🧭 Safari           | データの取得方法                                                                                                    | ブッシュ >        |  |
|                    | ×-12                                                                                                    |               |  |
| 21-299<br>22-299   | プレビュー                                                                                                    | 2行 >          |  |
| ヒナオ                | TO/CCラベルを表示                                                                                                    | $\bigcirc$    |  |

| STEP3 | 「詳細」をタップします。 |
|-------|--------------|
|-------|--------------|

| キャンセル      | example.co.jp        | 完了                   |
|------------|----------------------|----------------------|
|            |                      |                      |
| アカウント      |                      |                      |
| POPアカウント情報 |                      |                      |
| 名前         | 観音 太郎                |                      |
| メール        | xxxxxx@example.co.jp | >                    |
| 説明         | example.co.jp        |                      |
| 受信メールサーバ   |                      |                      |
| ホスト名       | pop.example.co.jp    |                      |
| ユーザ名       | xxxxxx@example.co.jp |                      |
| バスワード      | ••••••               |                      |
| 送信メールサーバ   |                      |                      |
| SMTP       |                      | smtp.example.co.jp > |
|            |                      |                      |
| 詳細         |                      | >                    |
|            | アカウントを削除             |                      |
|            | アカウンドを削除             |                      |

## STEP4 「サーバーから削除」をタップ。

| <pre>&lt; example.co.jp</pre> | 詳細 |            |
|-------------------------------|----|------------|
| 削除したメッセージの移動先:                |    |            |
| 削除済メールボックス                    |    | ~          |
| アーカイブメールポックス                  |    |            |
| 削除したメッセージ                     |    |            |
| 削除                            |    | 1週間後 >     |
| 受信設定                          |    |            |
| SSLを使用                        |    | $\bigcirc$ |
| 認証                            |    | パスワード >    |
| サーバから削除                       |    | しない >      |
| サーバポート 110                    |    |            |
| S/MIME                        |    |            |
| S/MIME                        |    | $\bigcirc$ |
|                               |    |            |
|                               |    |            |
|                               |    |            |

| < 詳細 (2)               | サーバから削除 | ①7日   | タップします。<br>メール受信をして、7日後にサーバー上の |
|------------------------|---------|-------|--------------------------------|
| しない<br>1 <sup>7日</sup> |         | ✓ ②詳細 | メールのコヒーを削除します。<br>タップします。      |
| 受信ポックスからの削             | 除時      |       |                                |
|                        |         |       | I                              |
|                        |         |       |                                |
|                        |         |       |                                |
|                        |         |       |                                |
|                        |         |       |                                |
|                        |         |       |                                |
|                        |         |       |                                |
|                        |         |       |                                |

# STEP6 「アカウント名」をタップします。

| <pre>&lt; example.co.jp</pre> | 詳細 |            |
|-------------------------------|----|------------|
| 削除したメッセージの移動先:                |    |            |
| 削除済メールボックス                    |    | ~          |
| アーカイブメールボッ                    | クス |            |
| 削除したメッセージ                     |    |            |
| 削除                            |    | 1週間後 >     |
| 受信設定                          |    |            |
| SSLを使用                        |    | $\bigcirc$ |
| 認証                            |    | バスワード >    |
| サーバから削除                       |    | 7日 >       |
| サーバポート 110                    |    |            |
| S/MIME                        |    |            |
| S/MIME                        |    | $\bigcirc$ |
|                               |    |            |
|                               |    |            |
|                               |    |            |
|                               |    |            |

## STEP7 「完了」をタップします。

| キャンセル     | example.co           | o.jp 完了              |
|-----------|----------------------|----------------------|
|           |                      |                      |
| アカウン      | `                    |                      |
| POPアカウント情 | 報                    |                      |
| 名前        | 観音 太郎                |                      |
| メール       | xxxxxx@example.co.jp | >                    |
| 説明        | example.co.jp        |                      |
| 受信メールサーバ  |                      |                      |
| ホスト名      | pop.example.co.jp    |                      |
| ユーザ名      | xxxxxx@example.co.jp |                      |
| バスワー      | * •••••              |                      |
| 送信メールサーバ  |                      |                      |
| SMTP      |                      | smtp.example.co.jp > |
|           |                      |                      |
| 詳細        |                      | >                    |
|           |                      |                      |
|           | アカウントを               | 削除                   |
|           |                      |                      |